### streem®

#### Make every Streem call a success.

At some point in connecting with your customers through Streem, you'll find someone whose device is set up to block access to their camera, microphone, and/or location.

These settings are easy to adjust, and you can help ensure a seamless experience by checking on them before starting a call.

The following pages contain detailed instructions to check and adjust the settings on your customer's mobile device.

Pre-call checklist.....2

#### iPhone/iPad:

| Camera and microphone3 |
|------------------------|
| Screen rotation4       |
| Location requests5     |

#### Android:

| Camera and microphone | 7  |
|-----------------------|----|
| Screen rotation       | 8  |
| Location requests     | 9  |
| Default browser       | 10 |

For a video walkthrough of Android permissions, visit:

<u>vimeo.com/418935005</u>

## streem®

#### **Pre-call settings checklist**

"Before we start our Streem call, let's check on a few settings to make sure your device is ready."

- Is camera permission enabled?
  This lets me access the camera on your phone to guide you along.
- Is microphone permission enabled?
  This lets us hear each other via Streem.
- Is screen rotation unlocked?
  This lets us get landscape views of what you're seeing.
- Are location services enabled?
  Check both browser- and device-level permissions.
- Is a supported browser set as the default?
  Streem works best with Safari on iOS or Chrome on Android.

### **É** iPhone/iPad settings for Streem: Allow camera & microphone access.

If these permissions are disabled, we won't be able to see or hear each other.

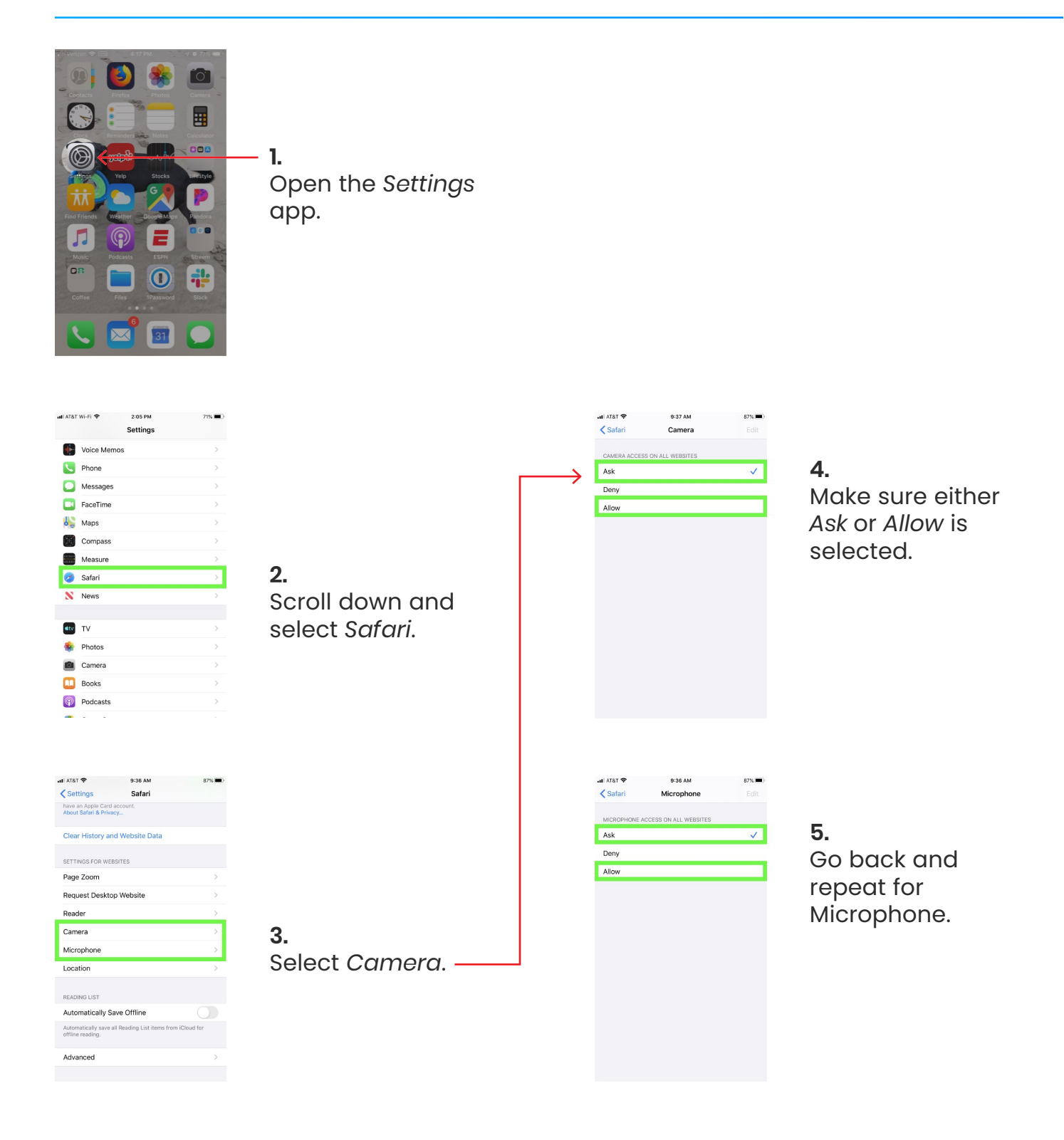

### **É** iPhone/iPad settings for Streem: Allow screen rotation to landscape.

Landscape orientation usually provides the clearest view. Let's make sure it's allowed.

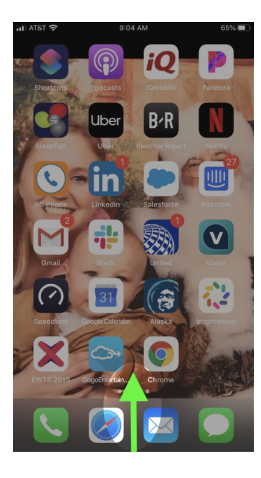

**1.** Swipe up from the bottom edge of the screen.

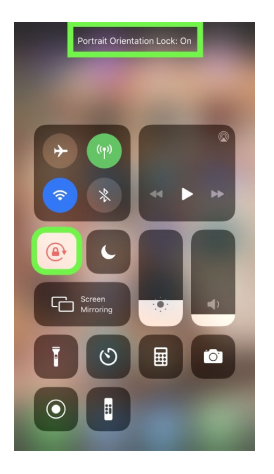

2. If the Orientation Lock icon appears locked and red on white, tap it to unlock.

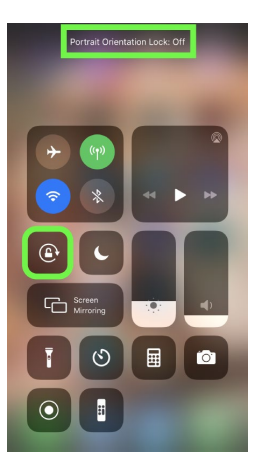

3.

Once unlocked, the icon will be white on a dark background.

### **É** iPhone/iPad settings for Streem: Allow location requests, step 1 of 2.

There are two settings to check on so we can request the device's geographic location.

Note: Streem will still ask for direct approval each time your location is requested.

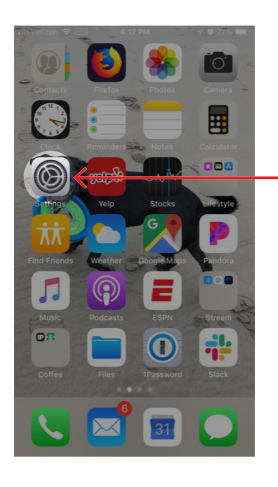

**1.** Open the *Settings* app.

| util Veria | zon 🗢 🖙 4:17 PM -    | 9 10 77% 🔳 |
|------------|----------------------|------------|
|            | Settings             |            |
| *          | Wallpaper            |            |
|            | Siri & Search        |            |
| 0          | Touch ID & Passcode  |            |
| SOS        | Emergency SOS        |            |
| P          | Battery              |            |
|            | Privacy              |            |
|            |                      |            |
| A          | iTunes & App Store   |            |
|            | Wallet & Apple Pay   |            |
|            |                      |            |
| 2          | Passwords & Accounts |            |
|            | Mail                 |            |
|            | Contacts             |            |
| -          | Calendar             |            |
|            |                      |            |

**2.** Open the *Privacy* section.

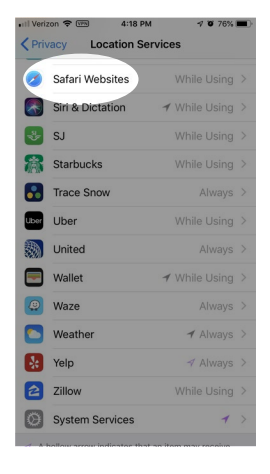

4.

Select Safari Websites.

| •III venz | ton 🗢 📖 4:1      | 17 PM | -7 0 76% <b>D</b> |
|-----------|------------------|-------|-------------------|
| < Set     | tings Pri        | vacy  |                   |
|           |                  |       |                   |
| •         | Location Service | es    | On >              |
|           | Contacts         |       |                   |
| -         | Calendars        |       |                   |
| :=        | Reminders        |       |                   |
| -         | Photos           |       |                   |
| *         | Bluetooth Sharir | ng    |                   |
| Ð         | Microphone       |       |                   |
|           | Speech Recogn    | ition |                   |
|           | Camera           |       |                   |
| ۲         | Health           |       |                   |
| 1         | HomeKit          |       |                   |
| "         | Media & Apple M  | Ausic |                   |
| ٦         | Motion & Fitnes  | s     |                   |

**3.** Open Location Services.

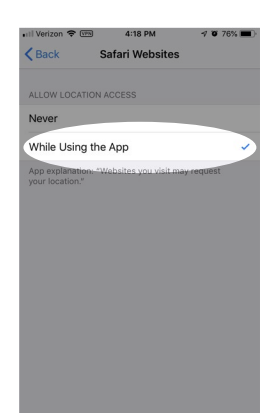

5.

Make sure the *While* using the app option is checked.

### **É** iPhone/iPad settings for Streem: Allow location requests, step 2 of 2.

There are two settings to check on so we can request the device's geographic location.

Note: Streem will still ask for direct approval each time the location is requested.

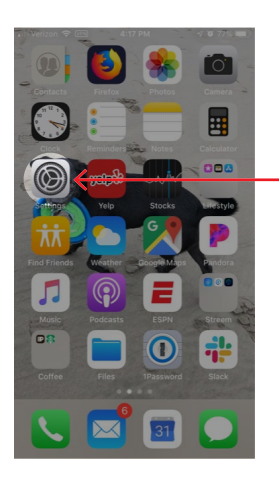

**1.** Open the Settings app again.

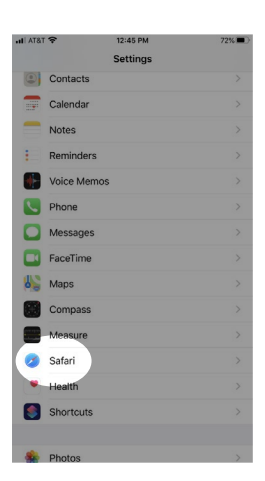

**2.** Scroll down and

select Safari.

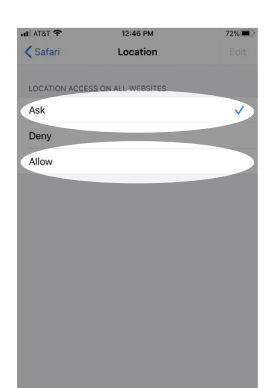

3.

Make sure either Ask or Allow is selected.

# Android settings for Streem: Allow camera and microphone access.

If these permissions are disabled, we won't be able to see or hear each other.

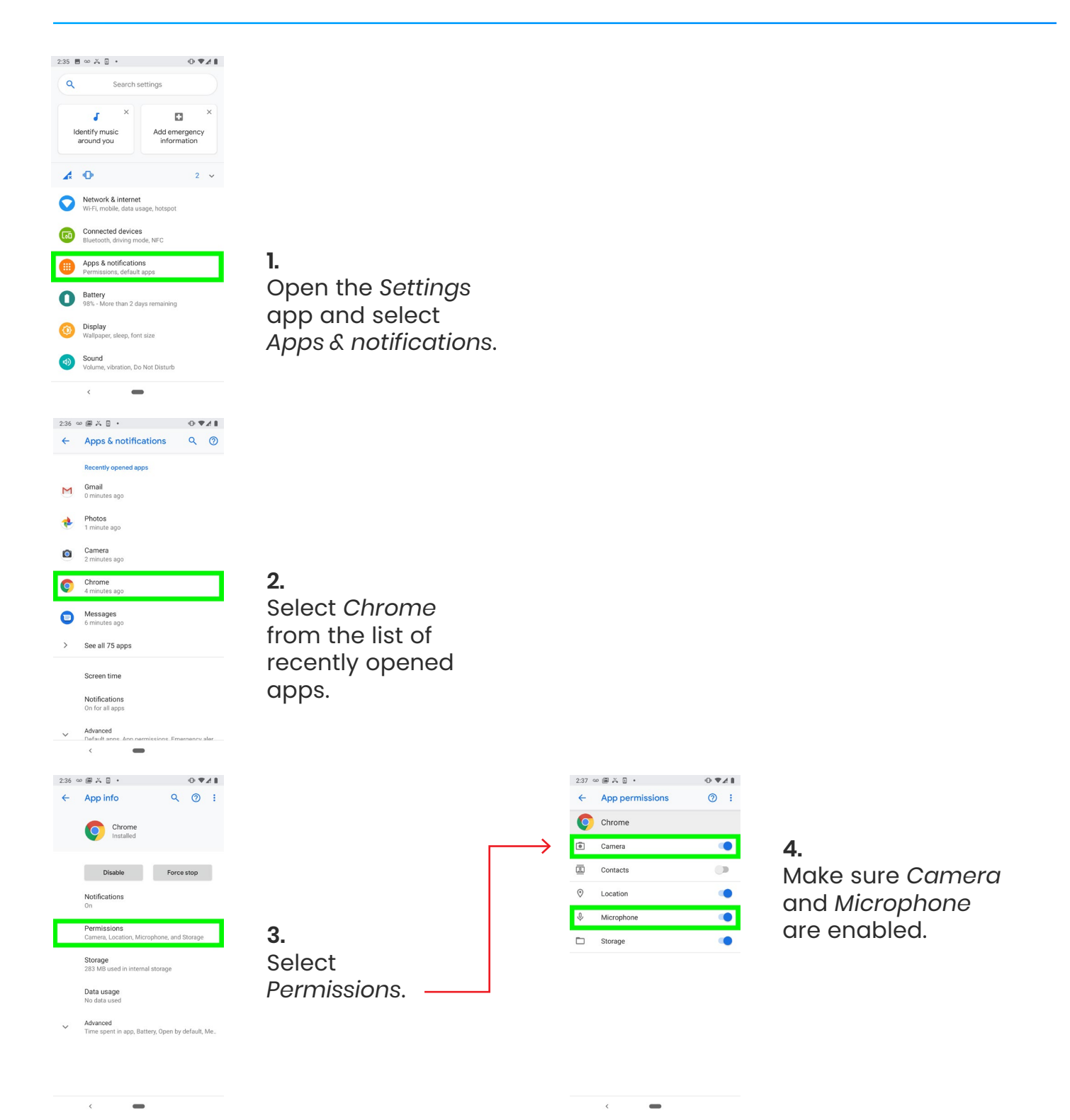

# Android settings for Streem: Allow screen rotation to landscape.

Landscape orientation usually provides the clearest view. Let's make sure it's allowed.

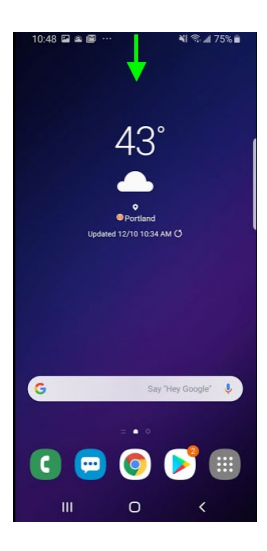

**1.** Swipe down from the top edge of the screen.

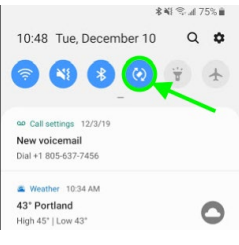

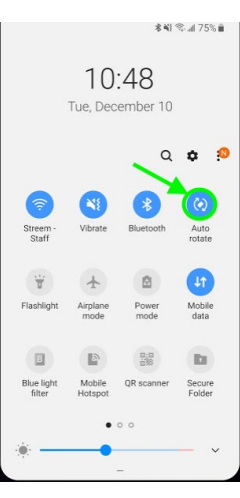

**2.** Find the Auto rotate icon.

If it's inactive, click it to enable rotation.

If you don't see it, swipe down again to expand the list of icons.

# Android settings for Streem: Allow location requests.

Note: Streem will still ask for direct approval each time your location is requested.

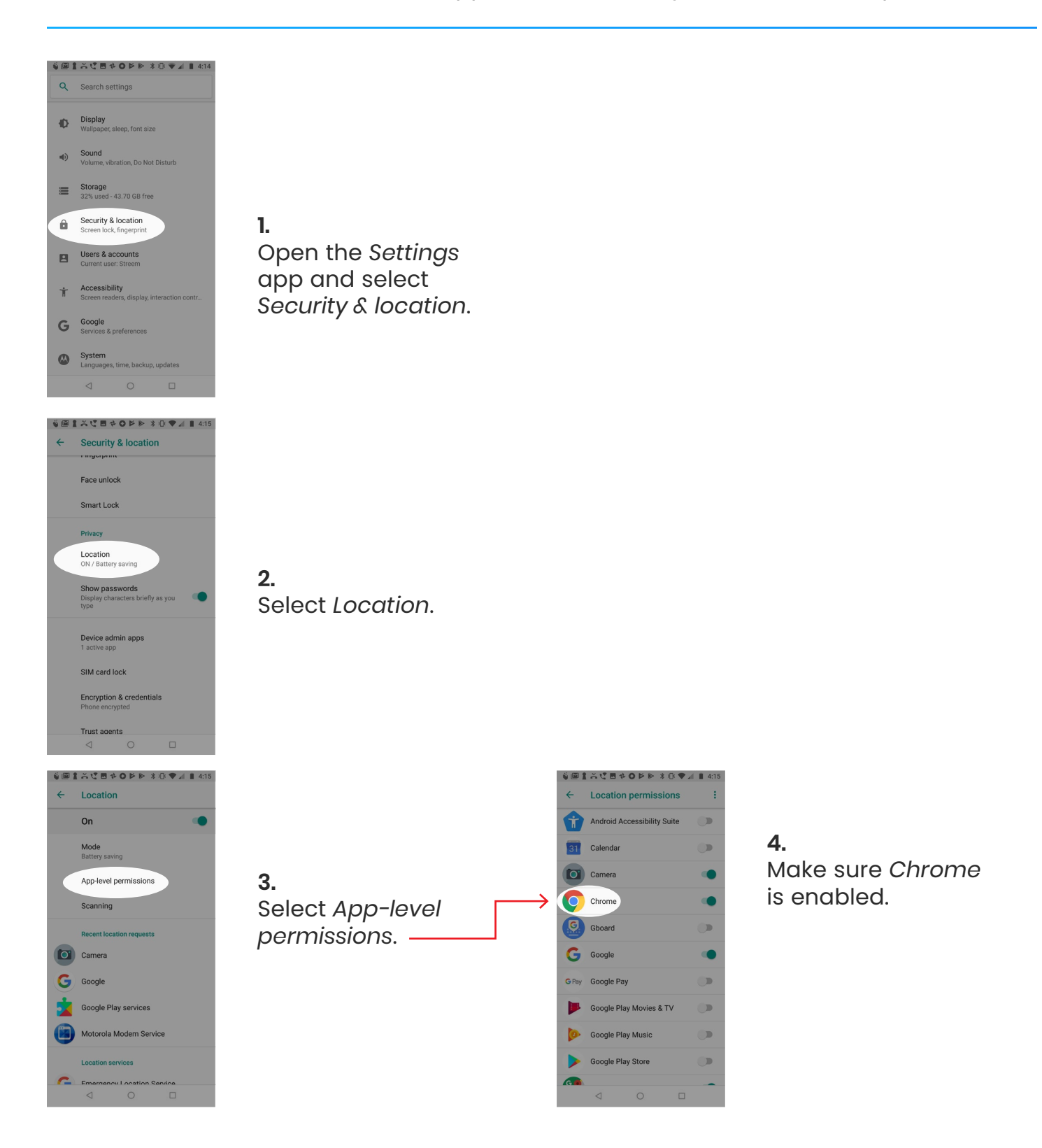

#### Android settings for Streem: Make Chrome the default browser.

Google Chrome is the only Android browser supported by Streem.

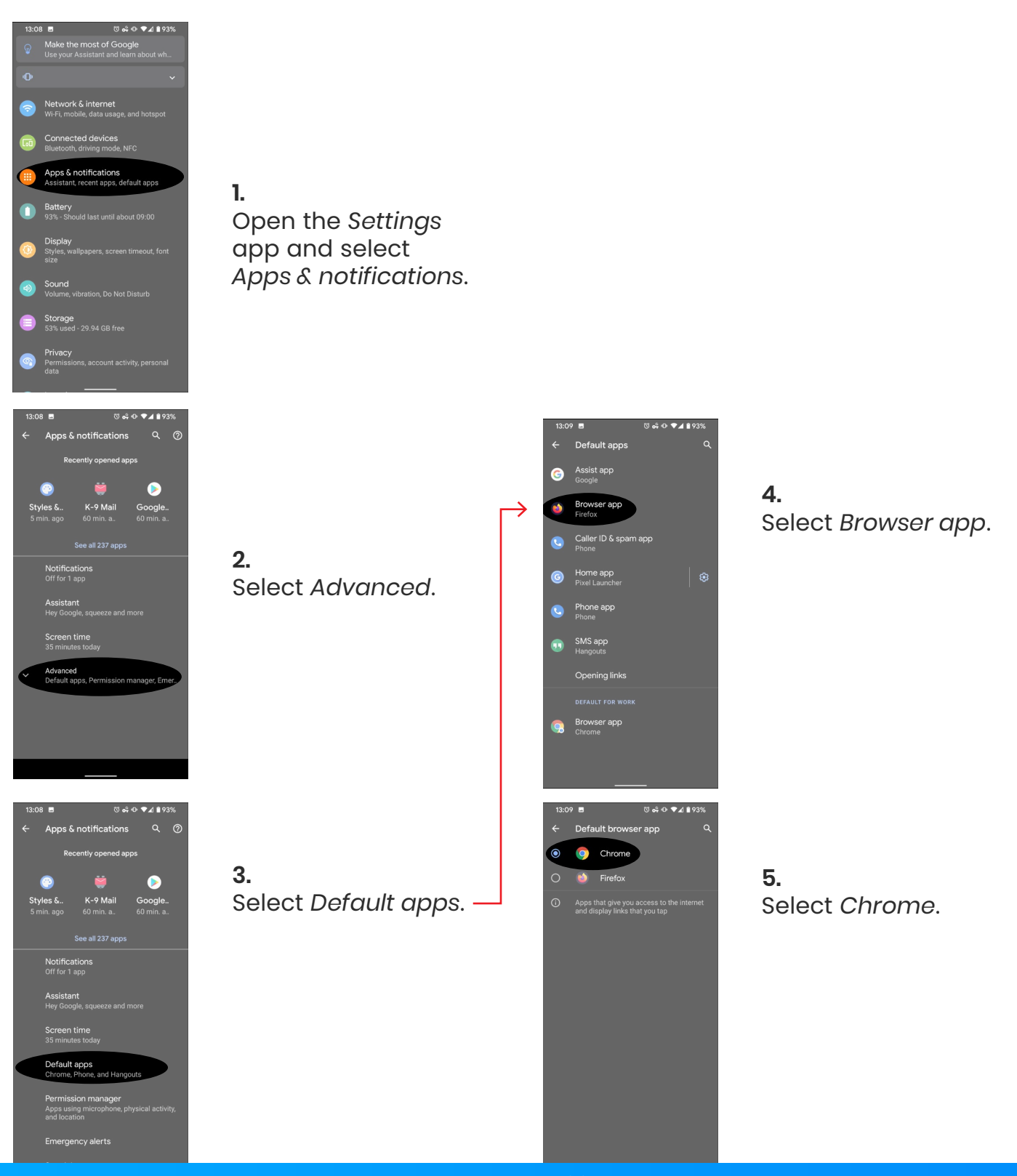